# K L I M A U R E Ð A J I

# **UPUTE ZA KORISNIKA** WiFi aplikacija

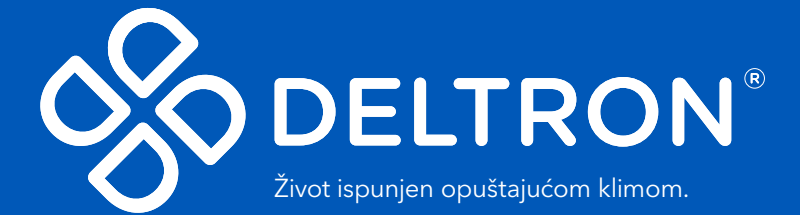

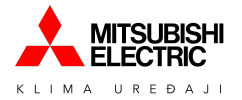

## Sadržaj

| 1. Predradnje za WiFi upravljanje                                                                                                   | 2      |
|----------------------------------------------------------------------------------------------------|--------|
| Uparivanje WiFi modula i usklađivanje s Vašom WiFi mrežom                                                                           | 5      |
| Opcija 1. Uparivanje pomoću routera koji posjeduje "WPS" tipku<br>Opcija 2. Uparivanje pomoću routera koji ne posjeduje "WPS" tipku | 5<br>6 |
| Resetiranje WiFi modula                                                                                                    | 12     |
| 2. MELCloud aplikacija                                                                                                    | 13     |
| 1. Registracija korisnika                                                                                                    | 14     |
| 2. Registracija uređaja                                                                                                    | 17     |
| 3. Informacije o objektu                                                                                                    | 20     |

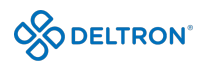

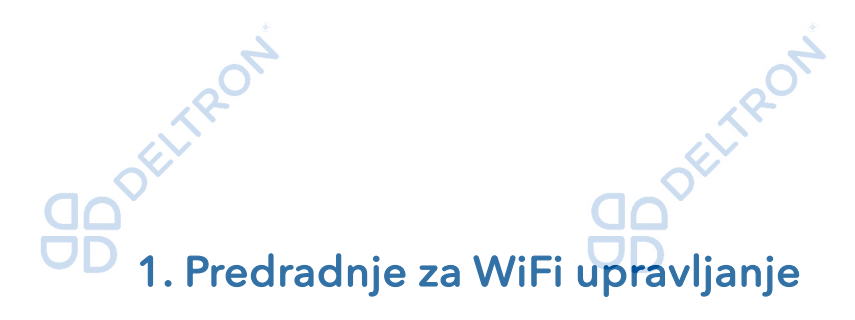

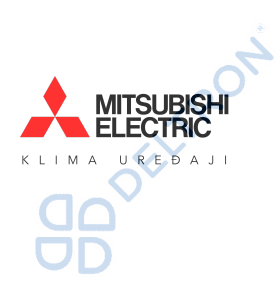

### Preduvjeti za korištenje

Za instalaciju nam je potreban pametni telefon, router, WiFi modul i "MELCloud" aplikacija. Detaljnije informacije pronađite u nastavku.

### <u>WiFi modul</u>

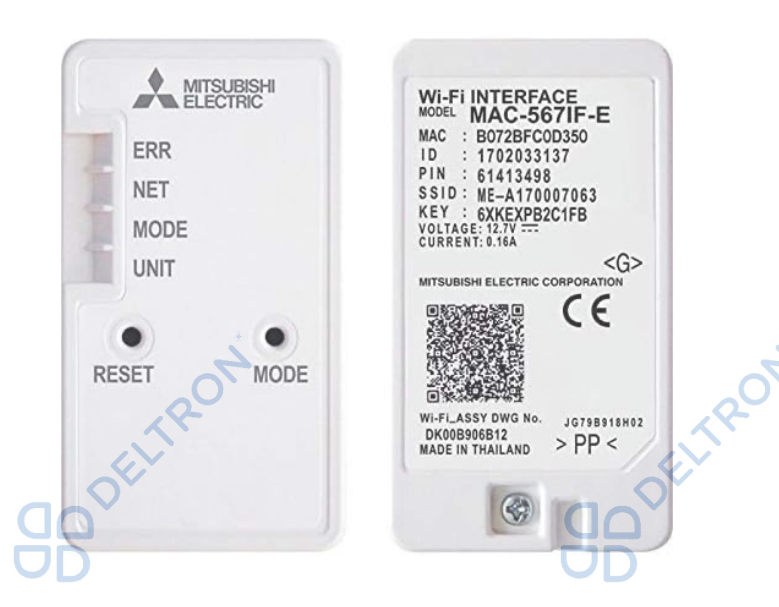

Mjesta na kojem se može nalaziti WiFi modul:

• Unutar uređaja

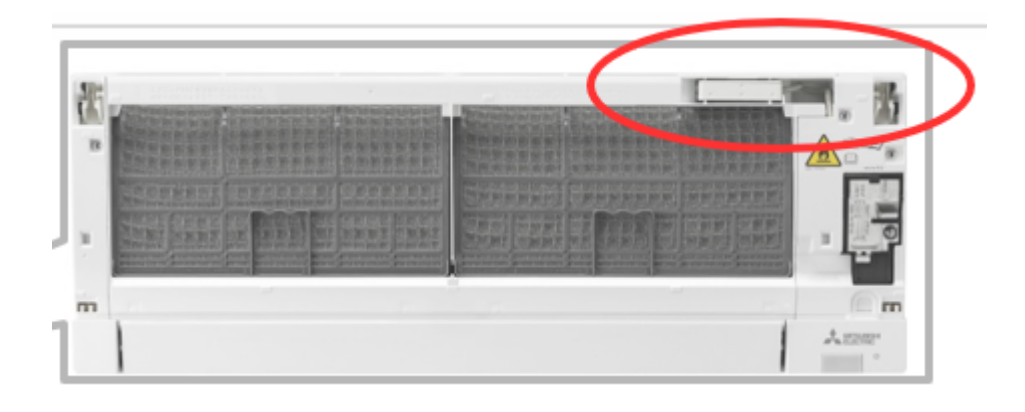

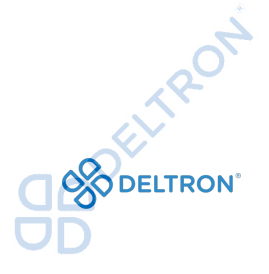

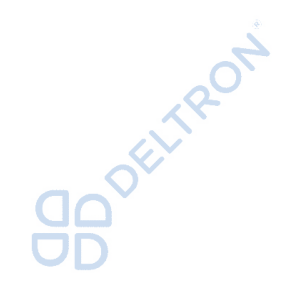

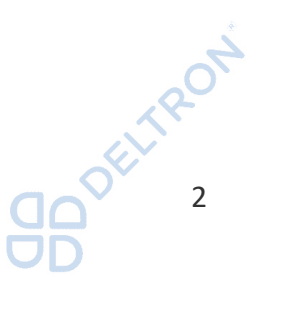

**GO**DELTRON

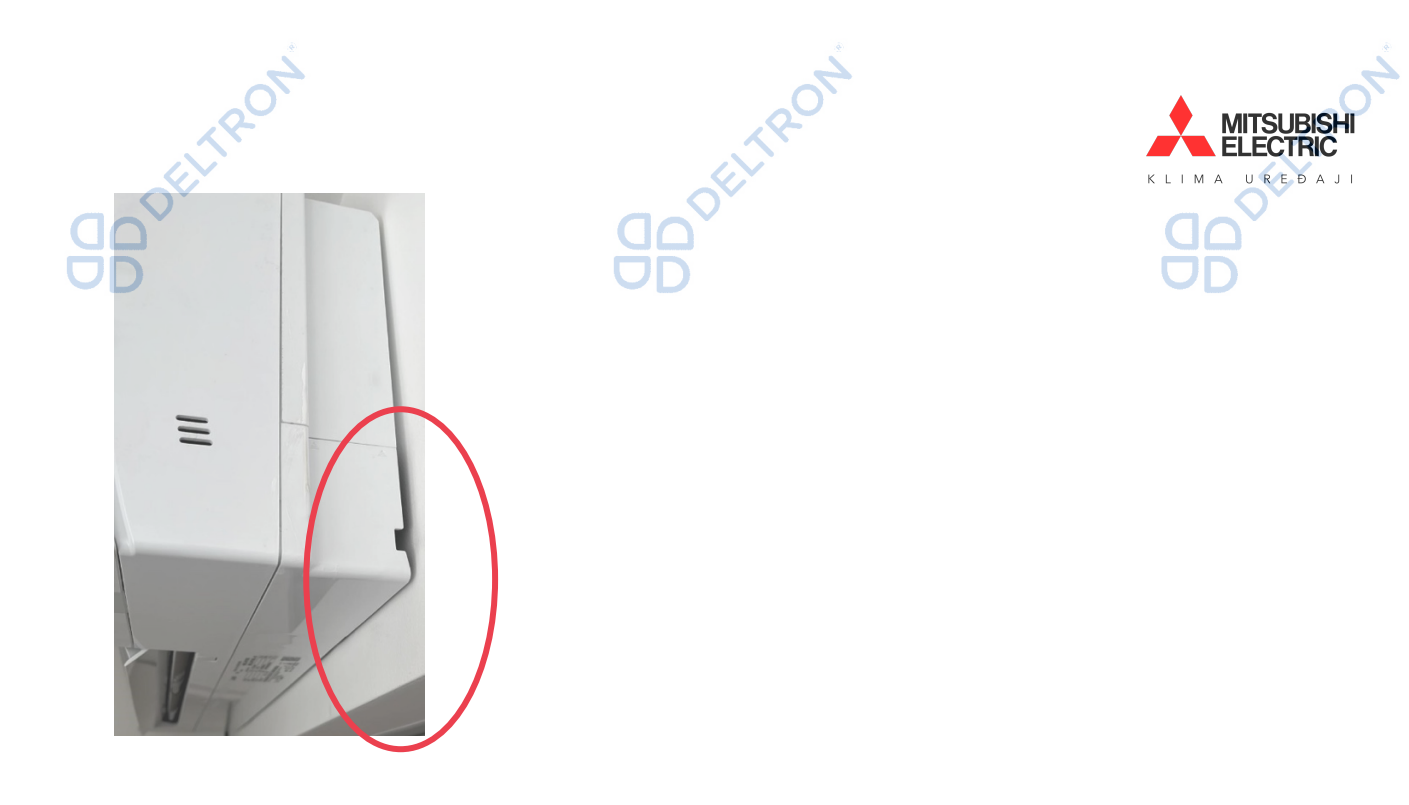

Izvan uređaja •

Također, ovisno o montaži WiFi modula, on se može nalaziti i u blizini klima uređaja ili **QO**DELTRON<sup>A</sup> biti ugrađen s vanjske strane unutarnje jedinice klima uređaja kako je prikazano na slici niže.

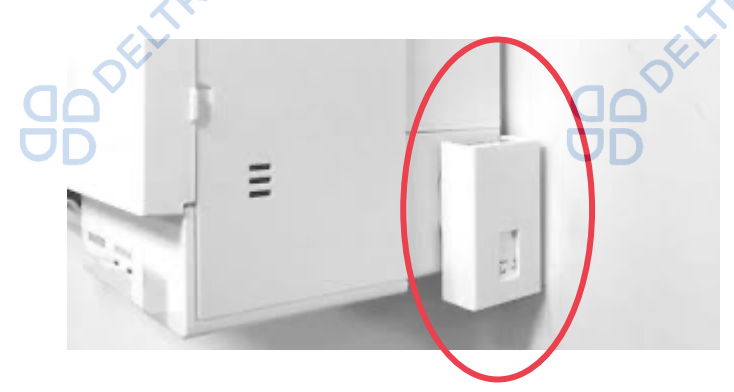

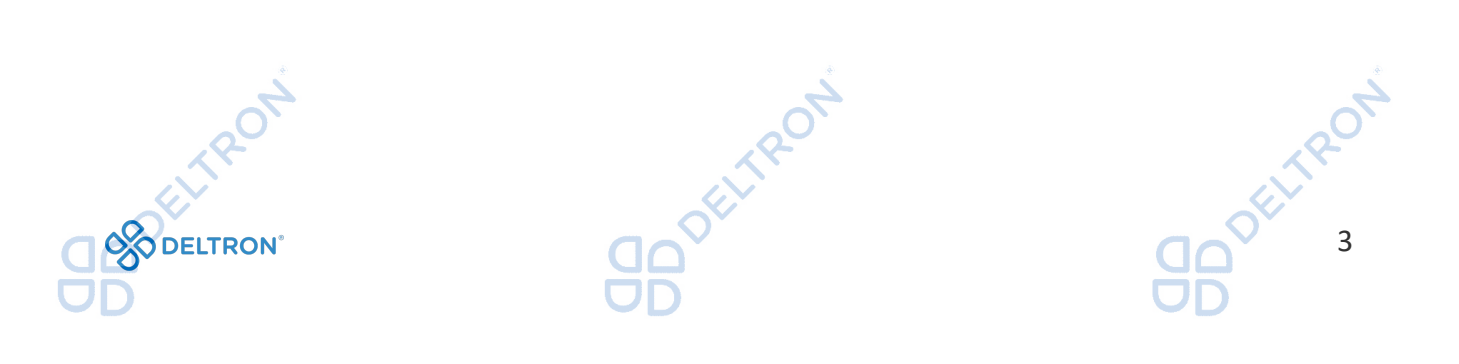

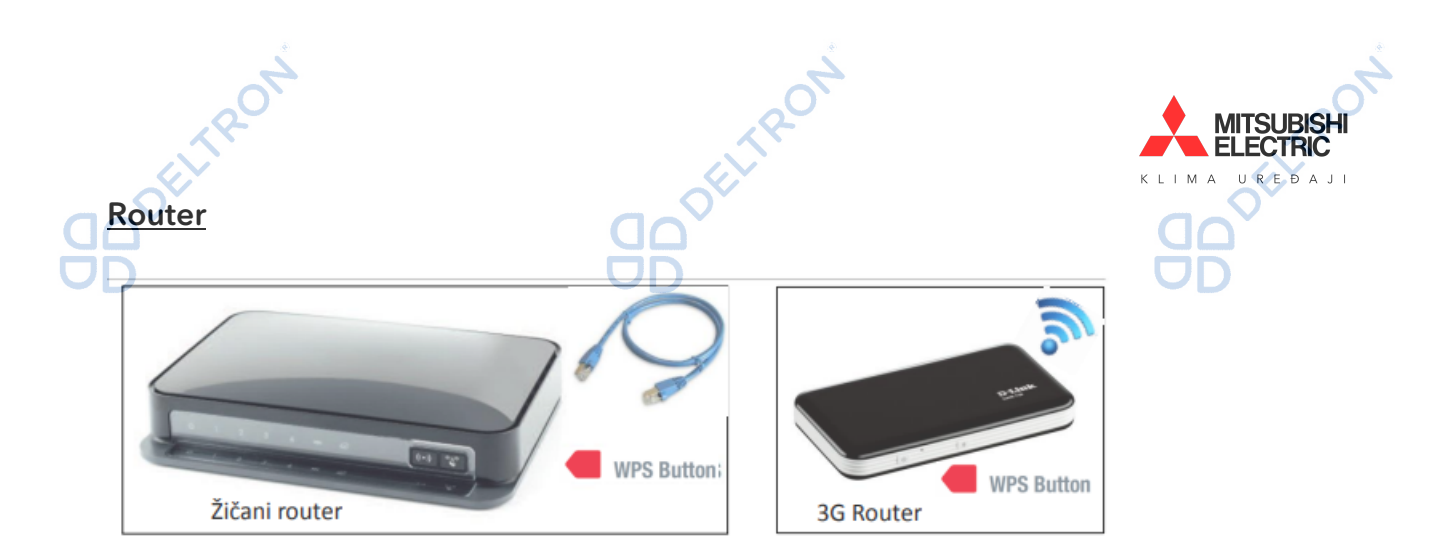

Na većini routera se nalazi tipka s nazivom "WPS".

| Primjeri izgleda "WPS" ikonica:                                                                                                   | A ROAD | FLTRON     |
|----------------------------------------------------------------------------------------------------|--------|------------|
|                                                                                                    | door.  | <b>D</b> D |
| <ul> <li>Pover</li> <li>OSL</li> <li>Ocnina</li> <li>Telefonie</li> <li>Service</li> <li>WLAN</li> <li>WPS</li> <li>TE</li> </ul> |        |            |

Ukoliko se izgled "WPS" tipke razlikuje od navedenih primjera, molimo pročitajte uputstva Vašeg routera za informaciju posjeduje li Vaš router "WPS" tipku te kako ona izgleda.

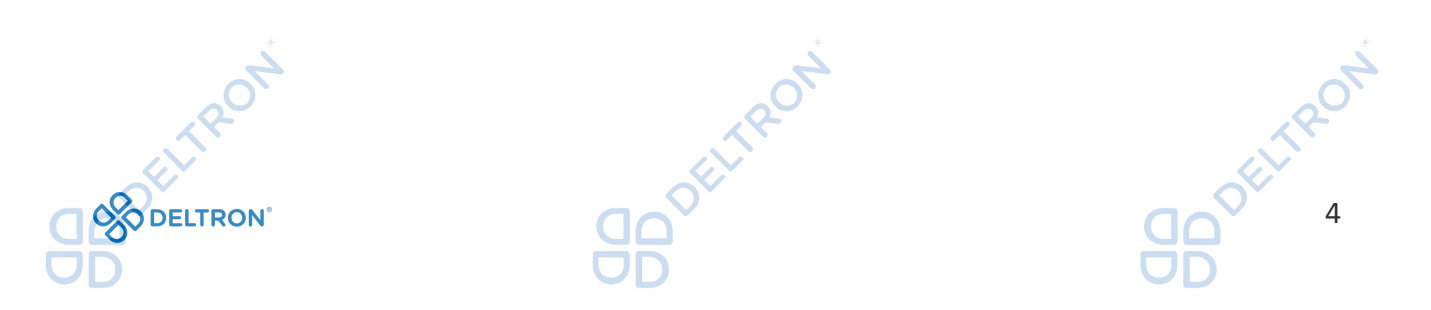

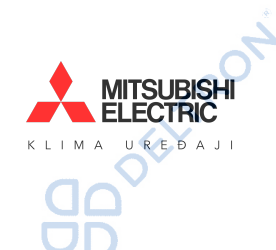

Isključite klima uređaj daljinskim upravljačem. Pronađite WiFi modul i pripremite pomagalo kojim ćete pritisnuti **"MODE"** tipku na WiFi modulu. Potrebno je osigurati odgovarajuću jačinu WiFi signala.

### Opcija 1. Uparivanje pomoću routera koji posjeduje "WPS" tipku

Uparivanje WiFi modula i usklađivanje s Vašom WiFi mrežom

Router treba biti kompatibilan s WPA2-AES ili WPA2 sigurnosnim standardom.

WiFi modul može koristiti samo frekvencijski pojas od 2.4GHz, koji se koristi za bežično umrežavanje (provjerite specifikacije Vaše WiFi mreže). Wi-Fi signal se obično odašilje na frekvenciji od 2,4 GHz, a postoje i dvopojasni uređaji koji istovremeno emitiraju 2,4 GHz i 5 GHz.

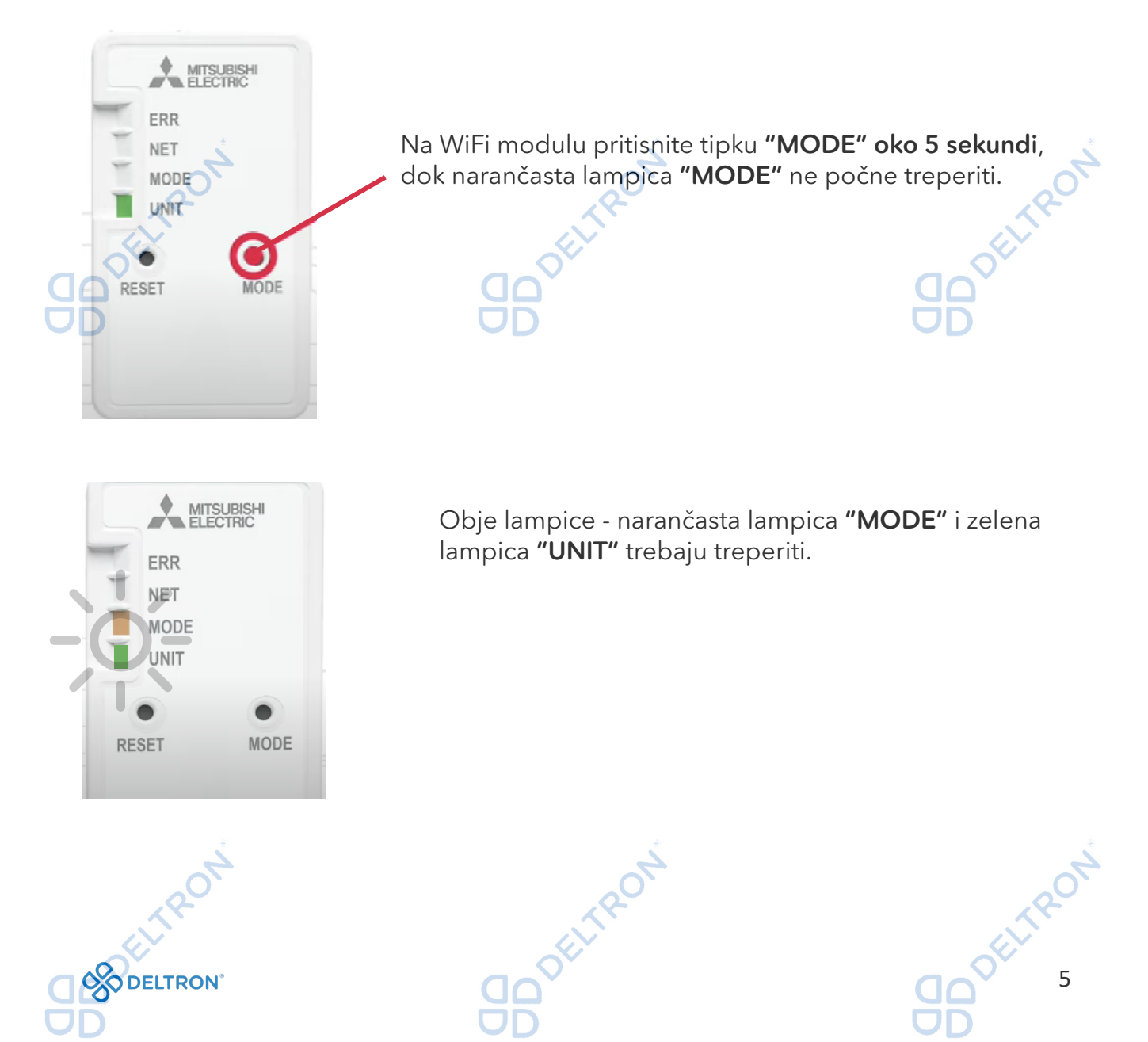

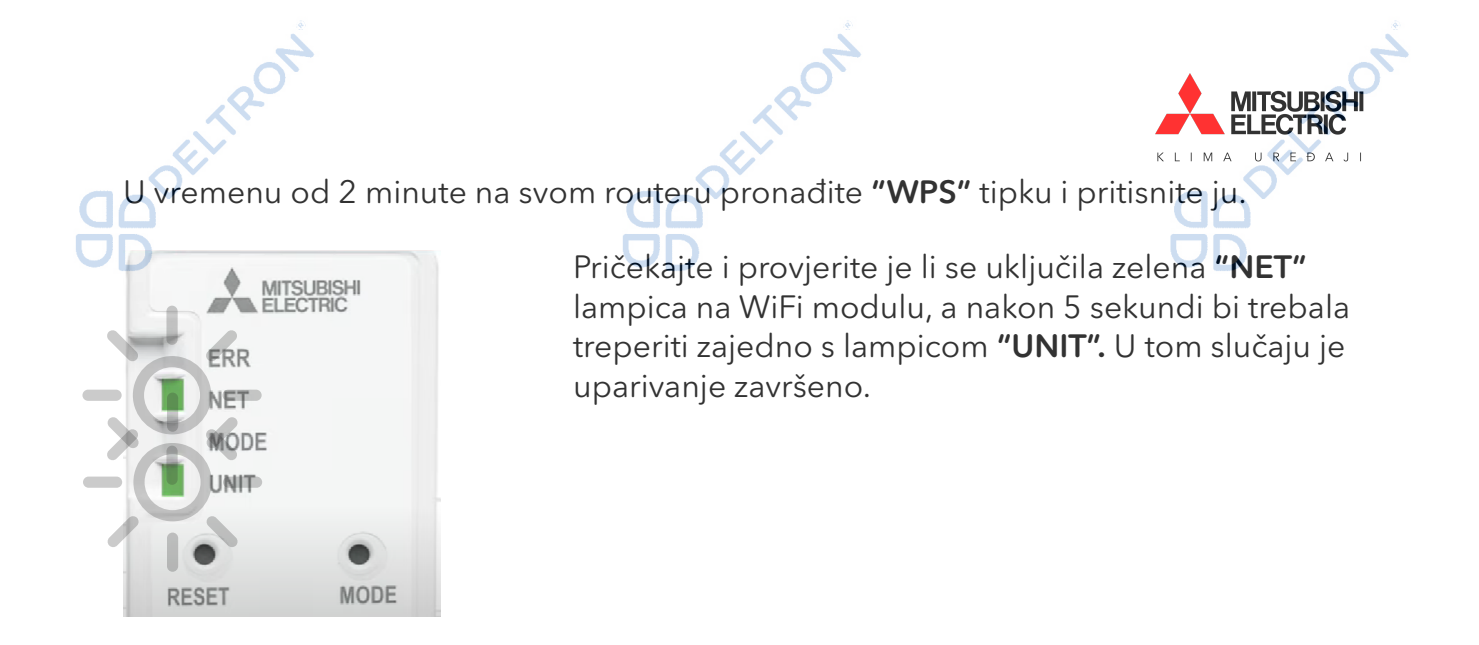

### Opcija 2. Uparivanje pomoću routera koji ne posjeduje "WPS" tipku

Za novije modeli sučelja (MAC-567IF-E/ MAC-577IF-E/ MAC-587IF-E), moguće je spajanje i na routere bez "WPS" tipke.

Pripremite pametni telefon kojim ćete povezati WiFi modul s Vašom WiFi mrežom.

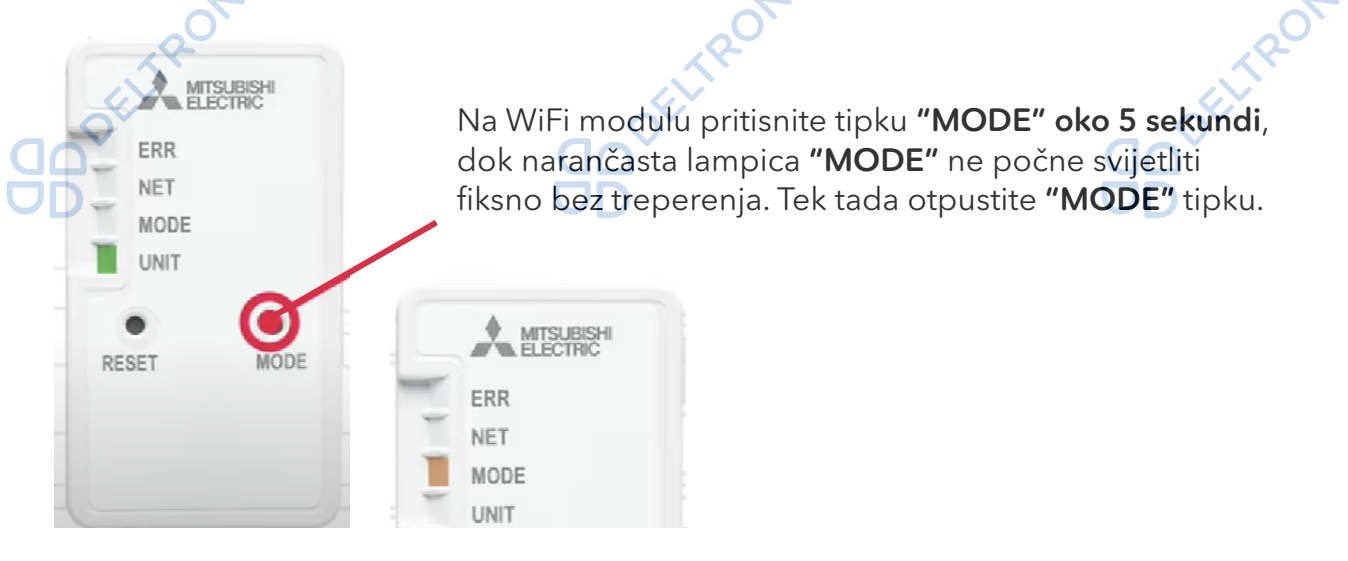

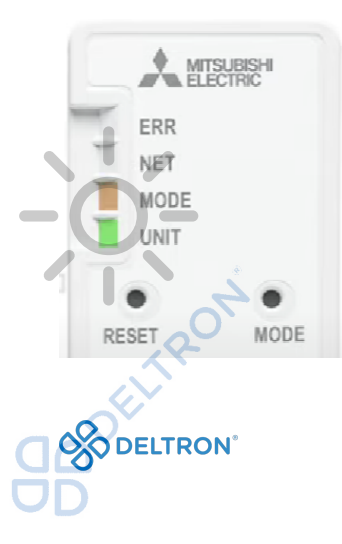

Zatim će lampice **"MODE"** i **"UNIT"** početi zajedno treperiti.

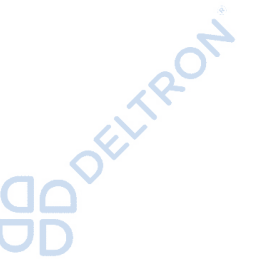

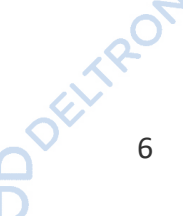

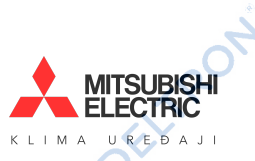

Na svom pametnom telefonu na listi dostupnih WiFi mreža pronađite mrežu s nazivom Vašeg WiFi modula - naziv: "SSID" se nalazi na poleđini Vašeg WiFi modula (npr. ME-A170004706). Kliknite na navedenu WiFi mrežu.

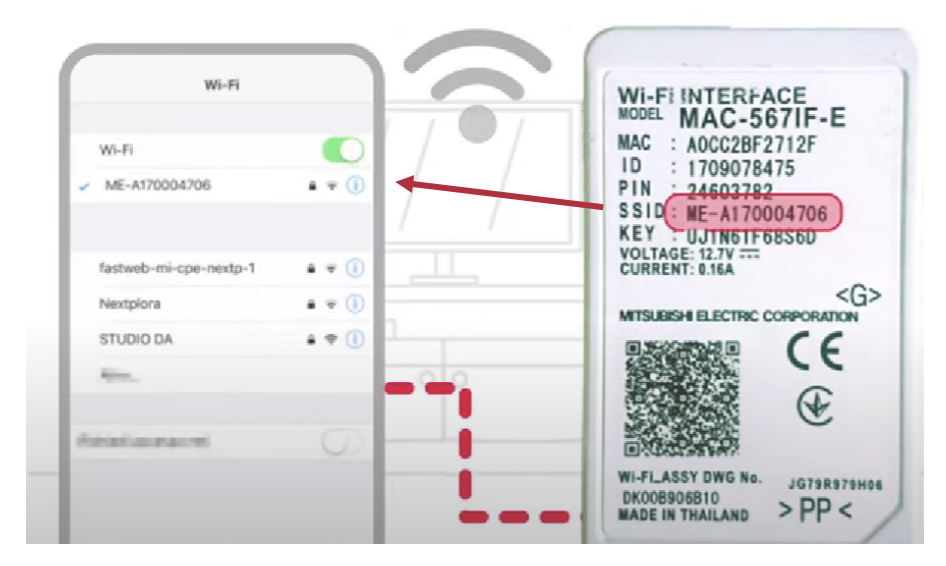

TRON

Otvorit će Vam se novi prozor u koji ćete unijeti "Password", koji ćete također pronaći JODELTRO na poleđini Vašeg WiFi modula, pod nazivom "KEY".

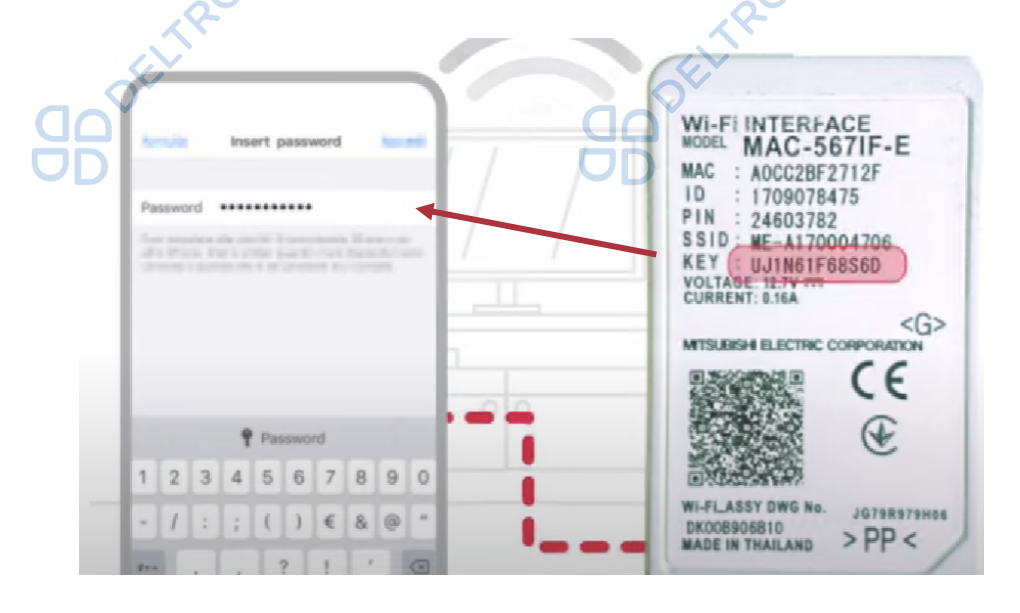

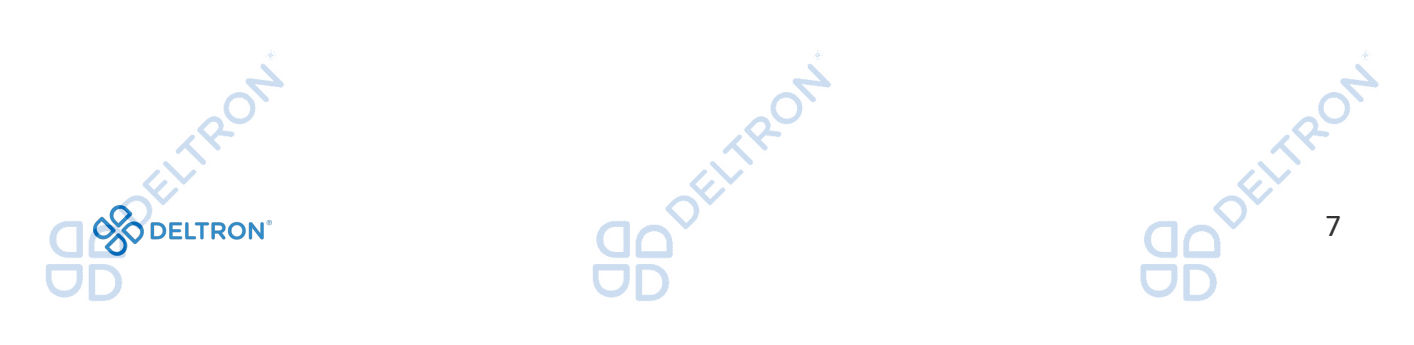

Otvorite internetski pretraživač (npr. Google Chrome, Safari, Mozilla) i unesite sljedeći URL: <u>http://192.168.11.1/network</u> Otvorit će se prozor kao na sljedećoj slici:

|   | Wireless Configuration                         |           |                                                         |
|---|------------------------------------------------|-----------|---------------------------------------------------------|
|   | Network name(SSID)<br>Current SSID:DefaultSSID | ~         |                                                         |
|   | Security mode                                  |           |                                                         |
|   | WPA2-PSK(AES)                                  | ٥         |                                                         |
|   | Network password                               |           |                                                         |
|   |                                                |           |                                                         |
|   | Network Configuration                          | )         |                                                         |
|   | DHCP                                           |           |                                                         |
|   | Dynamic                                        | ٥         |                                                         |
|   |                                                |           |                                                         |
|   | IP address                                     |           |                                                         |
|   | 0.0.0                                          |           |                                                         |
|   | Subnat mack                                    |           |                                                         |
|   | AA 192.168.11.1                                | S         |                                                         |
|   |                                                |           |                                                         |
|   | Current SSID:DelX                              |           | Kliknite na polie ispod naziva "Network name(SSID)" te  |
|   |                                                |           | će Vam se otvoriti dostupne WiFi mreže. Odaberite no    |
|   | Security mode                                  |           | nazivu Vaču WiEi mrožu. Naziv mrožo na smilo sodržavati |
| Q | WPAZ-PSK(AES)                                  | <b>\$</b> | aliada ás malvavas " / < > 2                            |
|   | Network password                               |           |                                                         |
|   |                                                |           |                                                         |
|   | Network Configuration                          |           |                                                         |
|   | DHCP                                           |           |                                                         |
|   | Dynamic                                        | \$        |                                                         |
|   | IP address                                     |           |                                                         |
|   | 0.0.0.0                                        |           |                                                         |
|   | Subnet mask                                    |           |                                                         |
|   | 0.0.0.0                                        |           |                                                         |
|   | Default gateway                                |           |                                                         |
|   | 102 168 11 1                                   | ð.        |                                                         |

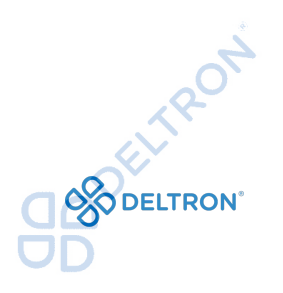

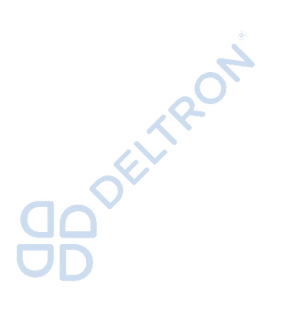

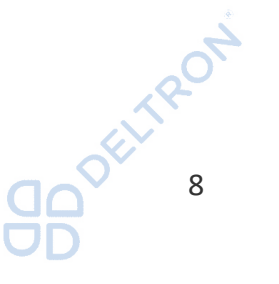

MITSUBISH

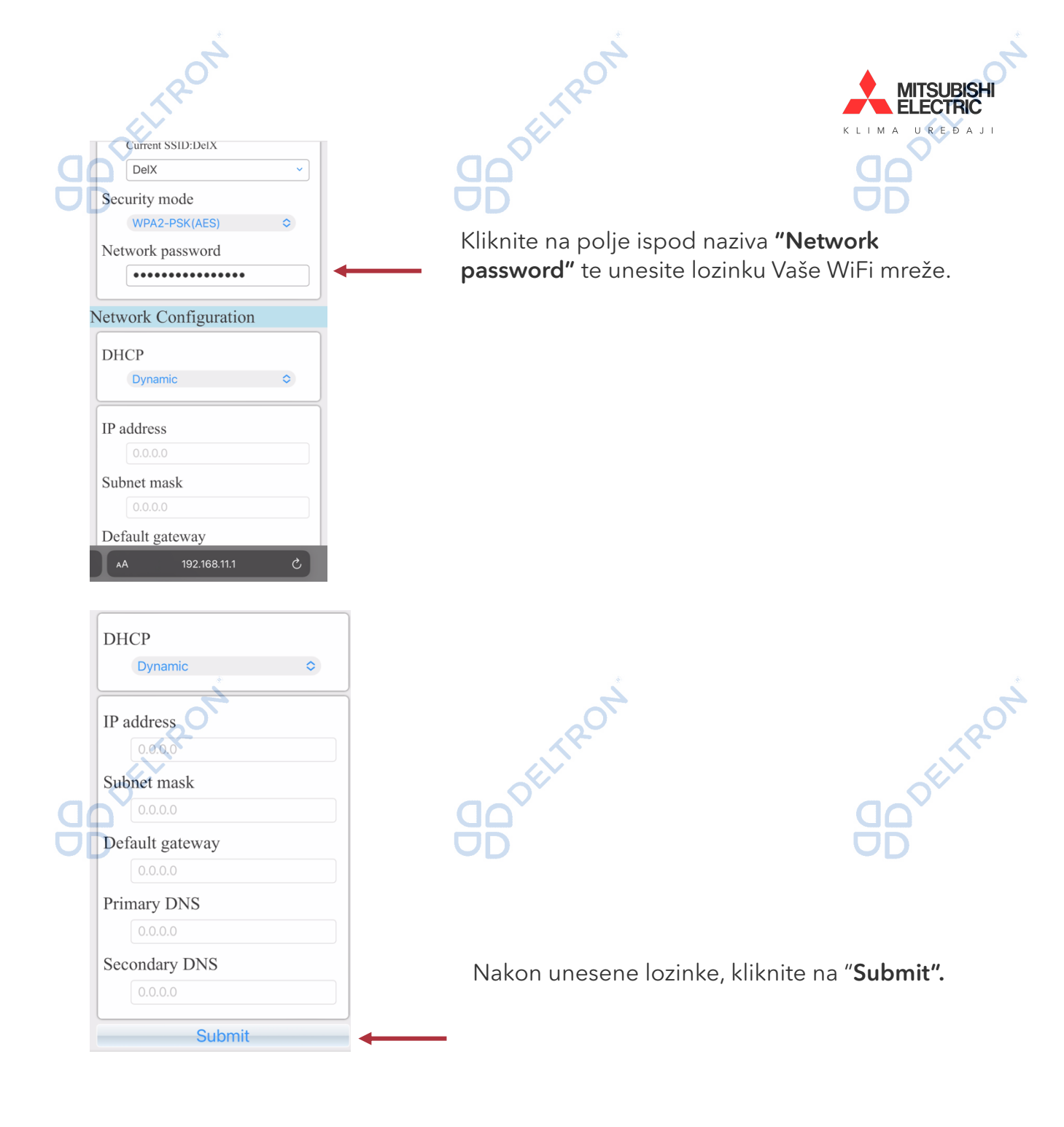

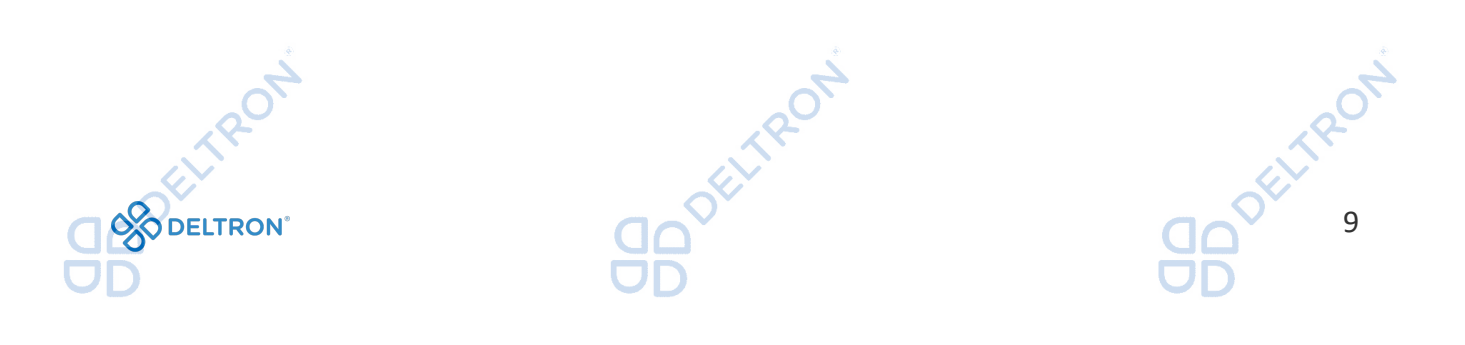

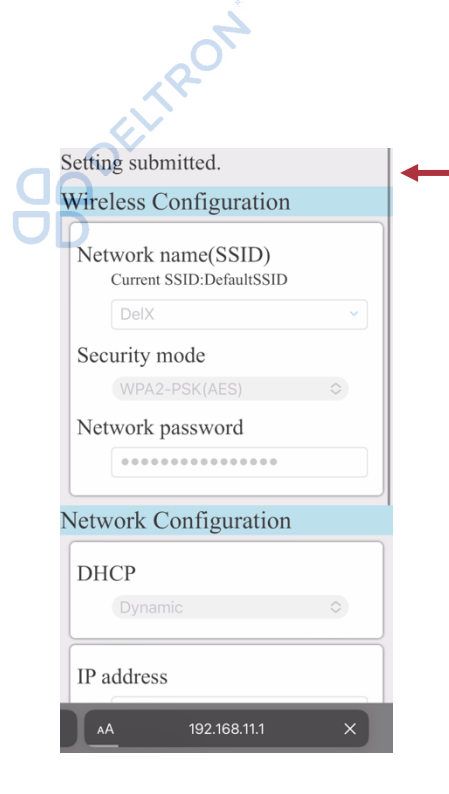

Nakon što ste kliknuli **"Submit"** dobit ćete poruku **"Setting submitted**" na vrhu ekrana. To znači da je povezivanje prošlo uspješno.

MITSUBISH

KLIMA UREĐAJI

Ukoliko je povezivanje uspješno provedeno, na WiFi modulu bi trebale zajedno treperiti lampice **"UNIT"** i **"NET"**.

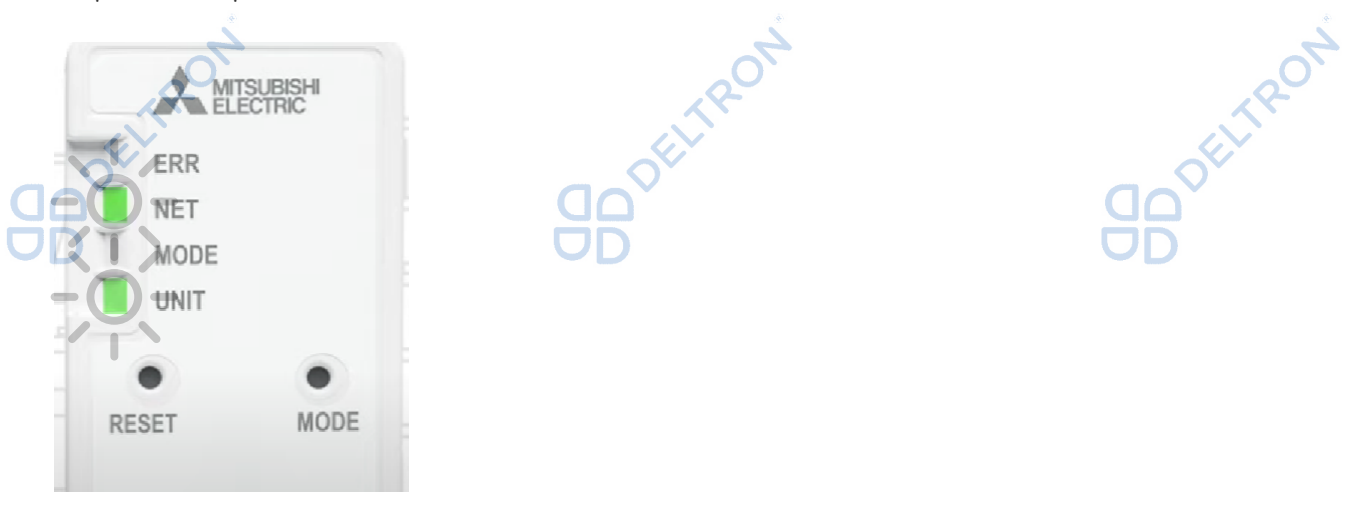

Ukoliko Vam na WiFi modulu umjesto lampica **"UNIT"** i **"NET"** počne treperiti narančasta lampica **"ERR"** (greška povezivanja), pokušajte s načinom opisanim u nastavku jer se nekada može dogoditi da su zauzete sve IP adrese radi ostalih uređaja koji su već spojeni na Vašu WiFi mrežu, bez obzira što imate navedeni protokol.

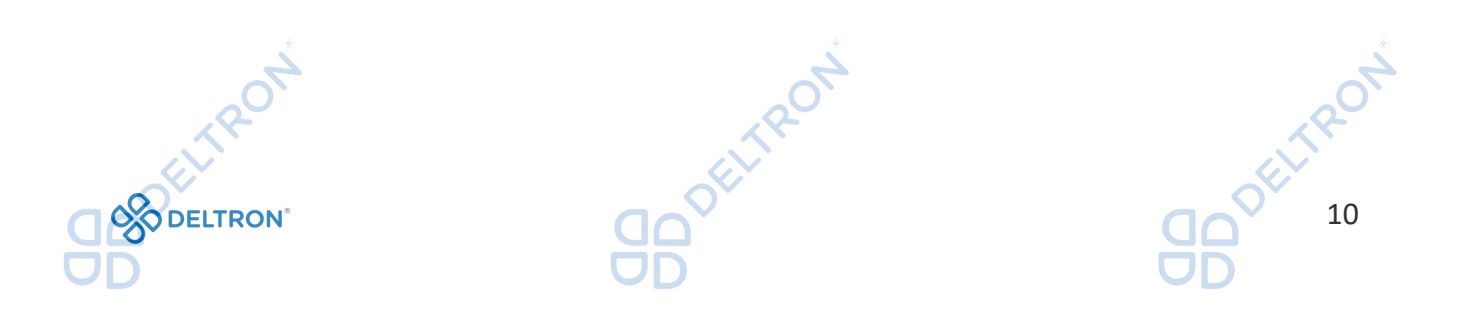

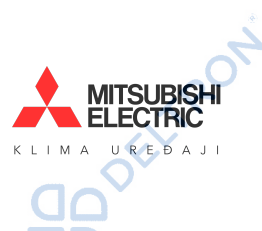

**BD**<sup>DELTRON</sup> Ukoliko Vaša WiFi mreža **nema DHCP** protokol (ili je navedena IP adresa zauzeta), promijenite DHCP odabir iz "Dynamic" u "Static", zatim popunite tražene podatke vezane za Vašu WiFi mrežu. Pod "IP address" ćete trebati dodijeliti IP adresu koja je slobodna, da bi na nju spojili WiFi modul. U slučaju poteškoća obratite se IT stručnjaku. Kada popunite sve tražene podatke, kliknite na "Submit".

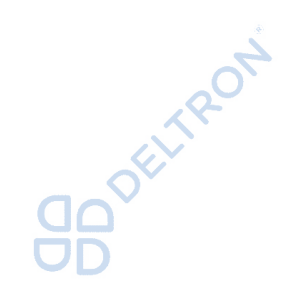

920ELTRON

Dynamic

IP address

Subnet mask

Default gateway

Primary DNS

Secondary DNS

Submit

٥

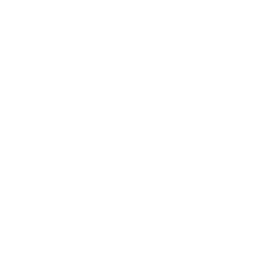

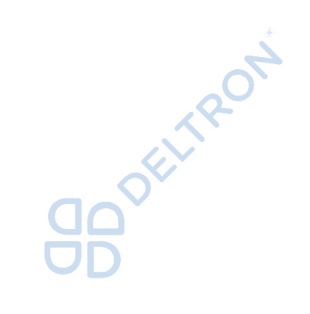

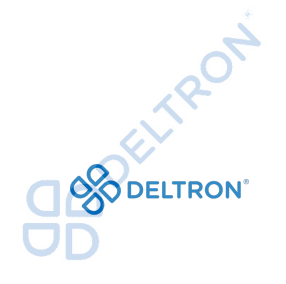

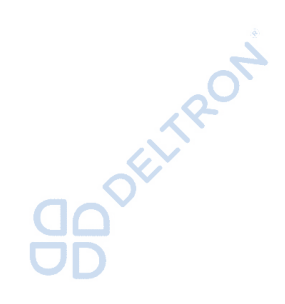

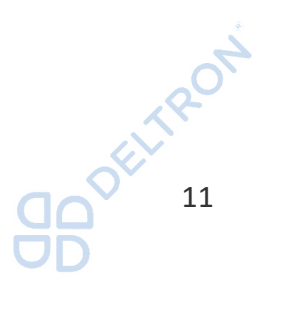

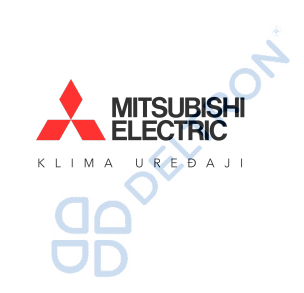

Resetiranje se treba provesti u sljedećim slučajevima:

- Instalacija novog routera
- Promjena naziva WiFi mreže
- Promjena WiFi lozinke

Resetiranje WiFi modula

Korak 1.

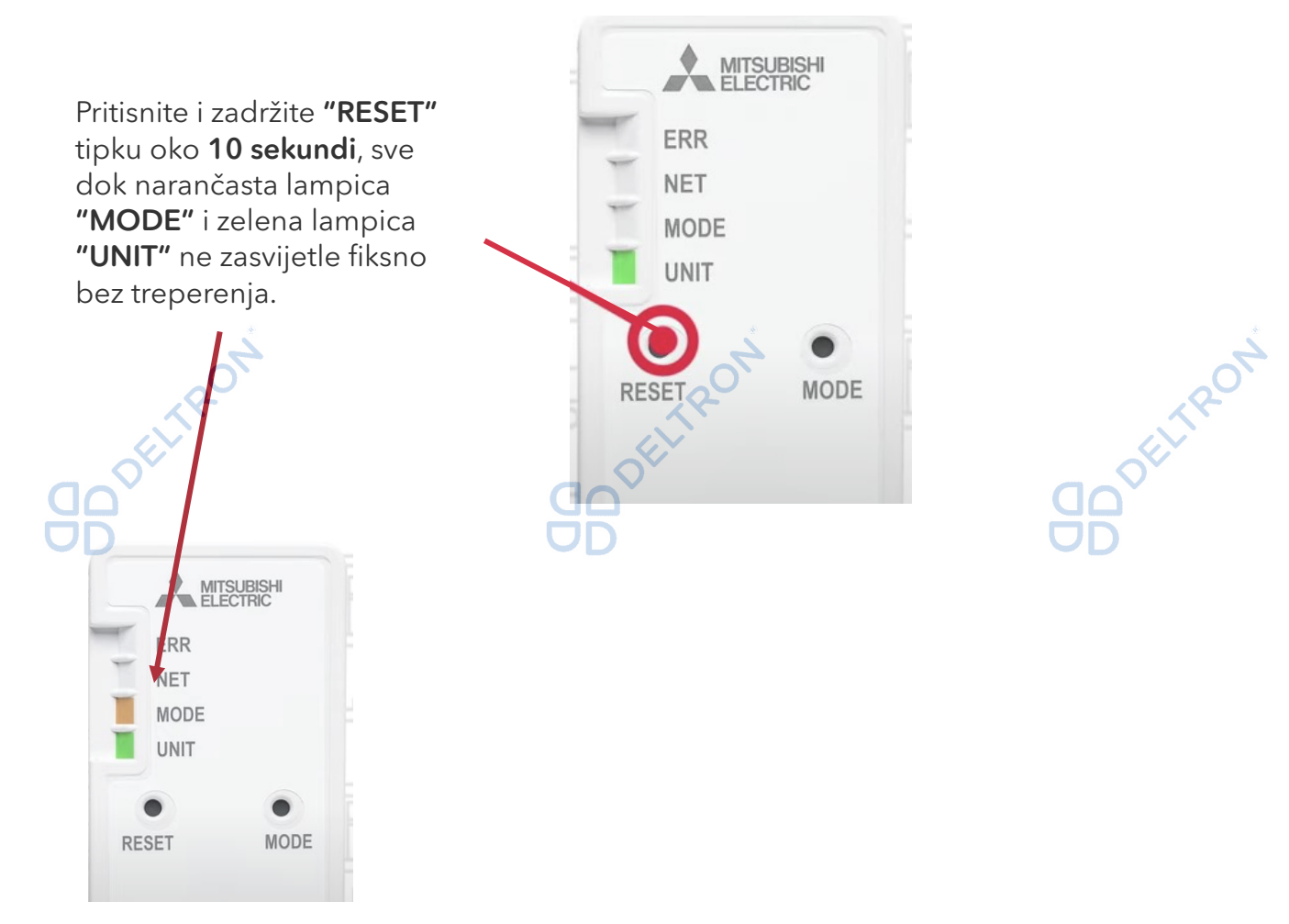

Napomena: Resetiranje briše samo sačuvane postavke konfiguracije WiFi modula i Vaše WiFi mreže. Ostaje veza između WiFi modula i Vašeg korisničkog računa u aplikaciji. Ukoliko je potrebno, ta veza se može izbrisati samo putem aplikacije.

### Korak 2.

Dalje slijedite upute po poglavlju: Uparivanje WiFi modula i usklađivanje s Vašom WiFi mrežom.

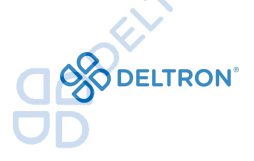

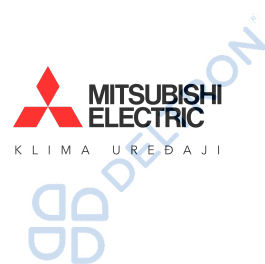

Da biste mogli koristiti WiFi upravljanje, potrebno je instalirati aplikaciju. Ikonica aplikacije izgleda kao na slici u nastavku:

2. MELCloud aplikacija

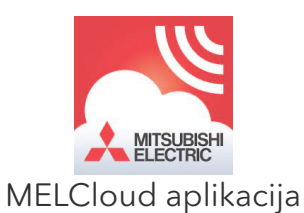

Skenirajte sljedeći QR kod Vašim pametnim telefonom i preuzmite aplikaciju "MELCloud" ili ju pronađite u Vašoj trgovini aplikacija (Google Play Store ili Apple Store).

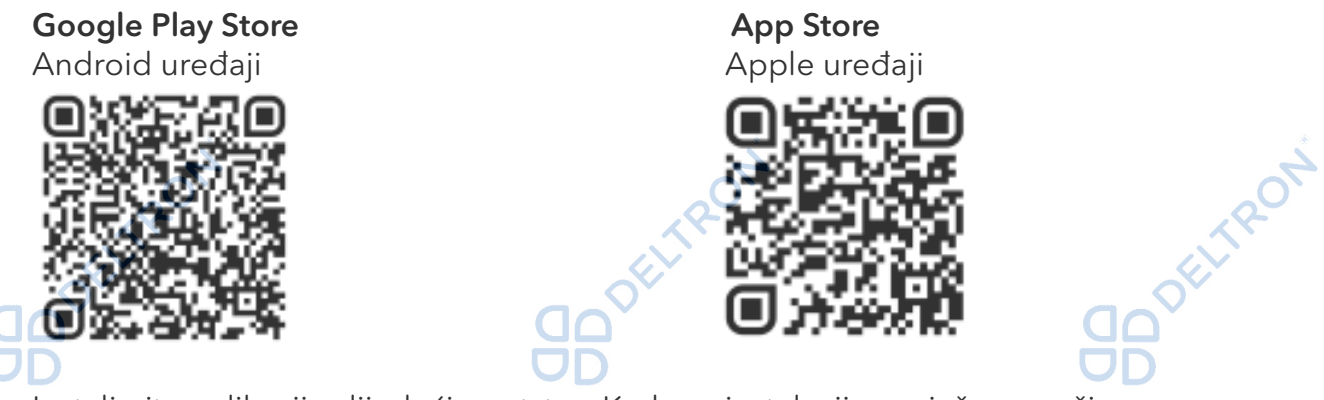

Instalirajte aplikaciju slijedeći uputstva. Kada se instalacija uspješno završi, na početnoj stranici Vašeg pametnog telefona će Vam se pojaviti gore navedena ikonica "MELCloud".

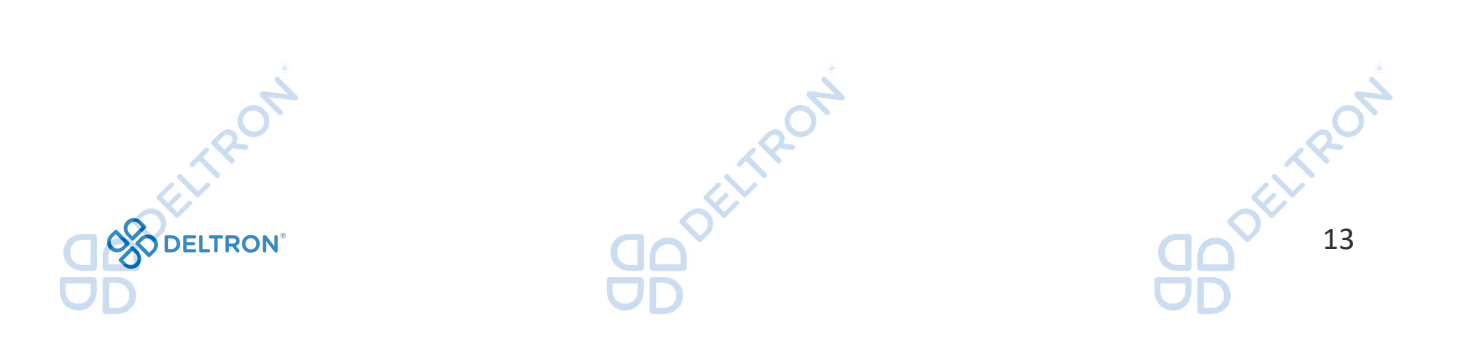

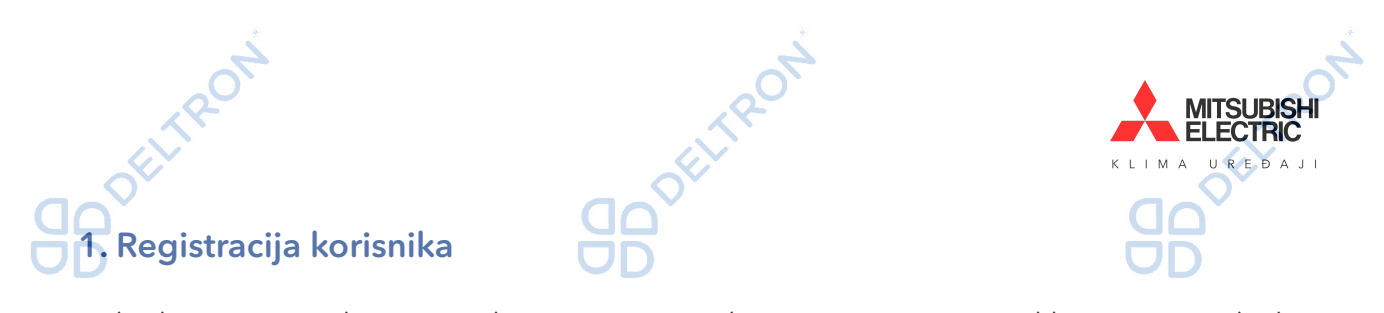

Kako biste povezali svoj uređaj, prvo morate kreirati svoj račun. Prilikom prvog ulaska u aplikaciju prvo morate odabrati svoj jezik.

|                                                                                                    | MELCloud                  |                                                                                                    |     |
|----------------------------------------------------------------------------------------------------|---------------------------|----------------------------------------------------------------------------------------------------|-----|
|                                                                                                    | Čeština                   |                                                                                                    |     |
|                                                                                                    | Dansk                     |                                                                                                    |     |
|                                                                                                    | Deutsch                   |                                                                                                    |     |
|                                                                                                    | Ελληνικά                  |                                                                                                    |     |
|                                                                                                    | Eesti                     |                                                                                                    |     |
|                                                                                                    | Español                   |                                                                                                    |     |
|                                                                                                    | English                   |                                                                                                    |     |
|                                                                                                    | Français                  |                                                                                                    |     |
|                                                                                                    | Hrvatski - Srpski         |                                                                                                    |     |
|                                                                                                    | Հայերեն                   |                                                                                                    |     |
|                                                                                                    | Italiano                  |                                                                                                    |     |
| *                                                                                                    | Latviešu                  |                                                                                                    |     |
|                                                                                                    | Lietuvių                  |                                                                                                    | 70. |
| x P-                                                                                                    | MITSUBISHI                |                                                                                                    | 18- |
|                                                                                                    |                           | li li                                                                                                    |     |
| Nakon odabira jezika, otvara Var                                                                                                    | n se prozor za prijavu. Z | Za registraciju kliknite gun                                                                                                    | nb  |
| Prijava računa".                                                                                                    |                           |                                                                                                    |     |
|                                                                                                    | UD                        | OD                                                                                                    |     |
|                                                                                                    | MELCloud                  |                                                                                                    |     |
|                                                                                                    | E-mail                    |                                                                                                    |     |
|                                                                                                    | e.g. abc@xyz.com          |                                                                                                    |     |
|                                                                                                    | Lozinka                   |                                                                                                    |     |
|                                                                                                    |                           |                                                                                                    |     |
|                                                                                                    | Zapamti Me                |                                                                                                    |     |
|                                                                                                    |                           |                                                                                                    |     |
|                                                                                                    | Prijava                   |                                                                                                    |     |
|                                                                                                    | Prijava Računa            |                                                                                                    |     |
|                                                                                                    | Zaboravljena Lozinka      |                                                                                                    |     |
|                                                                                                    | Promjena Jezika           |                                                                                                    |     |
|                                                                                                    | Prikaži Demonstraciju     |                                                                                                    |     |
|                                                                                                    |                           |                                                                                                    |     |
|                                                                                                    |                           |                                                                                                    |     |
|                                                                                                    |                           |                                                                                                    |     |
|                                                                                                    |                           |                                                                                                    |     |
| and a second second sec | 4                         |                                                                                                    | 4   |
| 0                                                                                                    | .00                       |                                                                                                    | ,00 |
|                                                                                                    |                           |                                                                                                    |     |
|                                                                                                    | OF                        | of the second second se |     |
| O DELTRON°                                                                                                    |                           |                                                                                                    | 14  |
| DD                                                                                                    | DD                        | DD                                                                                                    |     |

Zatim Vam se otvara prozor na kojem morate popuniti svoje obvezne podatke:

- Država prebivališta
  - Vaša e-mail adresa
    - Lozinka koju želite dodijeliti svom MELCloud računu
  - Sigurnosno pitanje i odgovor

|                                                                                                    | ••••••                                                                                                    |
|----------------------------------------------------------------------------------------------------|----------------------------------------------------------------------------------------------------|
| Država Prebivališta*                                                                                         | Lozinka mora sadržavati veliko slovo, malo slovo, broj<br>i mora sadržavati najmanje 8 znakova.             |
| Molimo odaberite državu                                                                                      | Potvrdi Lozinku*                                                                                            |
| E-mail*                                                                                                    | •••••                                                                                                    |
| test@gmail.com                                                                                               | Molimo ponovno unesite lozinku za potvrdu.                                                                  |
| Molimo unesite e-mail adresu. Ovo je također Vaš ID<br>za prijavu.                                           | Ukoliko Vam treba podrška Vašeg tima, pitat će<br>Vas sigurnosno pitanje kako bi potvrdili Vaš<br>identitet |
| Lozinka                                                                                                    |                                                                                                    |
| •••••                                                                                                    | Sigurnosno Pitanje Službe za Korisnike*                                                                     |
| Lozinka mora sadržavati veliko slovo, malo slovo, broj<br>i mora sadržavati najmanje 8 znakova.              | Koje je moje ime?                                                                                           |
| Potvrdi Lozinku*                                                                                             | Odgovor Službi za Korisnike *                                                                               |
| •••••                                                                                                    | •••                                                                                                    |
| Molimo ponovno unesite lozinku za potvrdu.                                                                   | Potvrdi Telefonski Odgovor*                                                                                 |
| Ukoliko Vam treba podrška Vašeg tima, pitat će<br>Vas sigurnosno pitanje kako bi potvrdili Vaš<br>identitet. |                                                                                                    |
| Sigurnosno Pitanje Službe za Korisnike*                                                                      | Natrag                                                                                                    |
| -0`                                                                                                    |                                                                                                    |

КІІ

UREDAL

Sigurnosno pitanje Vam služi u slučaju oporavka Vašeg računa. Možete koristiti primjer koji smo naveli na slici iznad. U polje "Odgovor Službi za korisnike" upisujete odgovor na Vaše sigurnosno pitanje, a u polje "Potvrdi telefonski odgovor" ponavljate isti odgovor.

| Registration (2 of 2)                                      | Prezime*       | Na idućem prozoru morate                                                                                                    |
|------------------------------------------------------------|----------------|----------------------------------------------------------------------------------------------------|
| Naslov                                                     |                |                                                                                                    |
| Gda.                                                       | Adresa1        |                                                                                                    |
| me*                                                        |                | KIIKHUU "POSAIJI .                                                                                                    |
| a                                                          | Adresa2        |                                                                                                    |
| rezime*                                                    |                |                                                                                                    |
| ustre                                                      | Grad           |                                                                                                    |
| dresa1                                                     |                |                                                                                                    |
|                                                            | Poštanski Broj |                                                                                                    |
| dresa2                                                     |                |                                                                                                    |
|                                                            | Tel.           |                                                                                                    |
| ìrad                                                       |                |                                                                                                    |
|                                                            | Mobilno        |                                                                                                    |
| Poštanski Broj                                             |                |                                                                                                    |
|                                                            | Pošalji        | <b>←</b>                                                                                                    |
| Tel.                                                       | Natrag         |                                                                                                    |
|                                                            | 4              | 4                                                                                                    |
| pravljanje i <u>zvješća Podršk</u> a <mark>Postavke</mark> | O`             | 0                                                                                                    |
| Q                                                          | XQ-            | A CONTRACTOR OF THE OWNER OF THE OWNER OWNER OF THE OWNER OWNER OWNER OWNER OWNER OWNER OWNER OWNER OWNER OWNER OWNE |
| 5                                                          |                |                                                                                                    |
|                                                            |                |                                                                                                    |
| RON                                                        | ٽ DD           |                                                                                                    |
|                                                            |                |                                                                                                    |

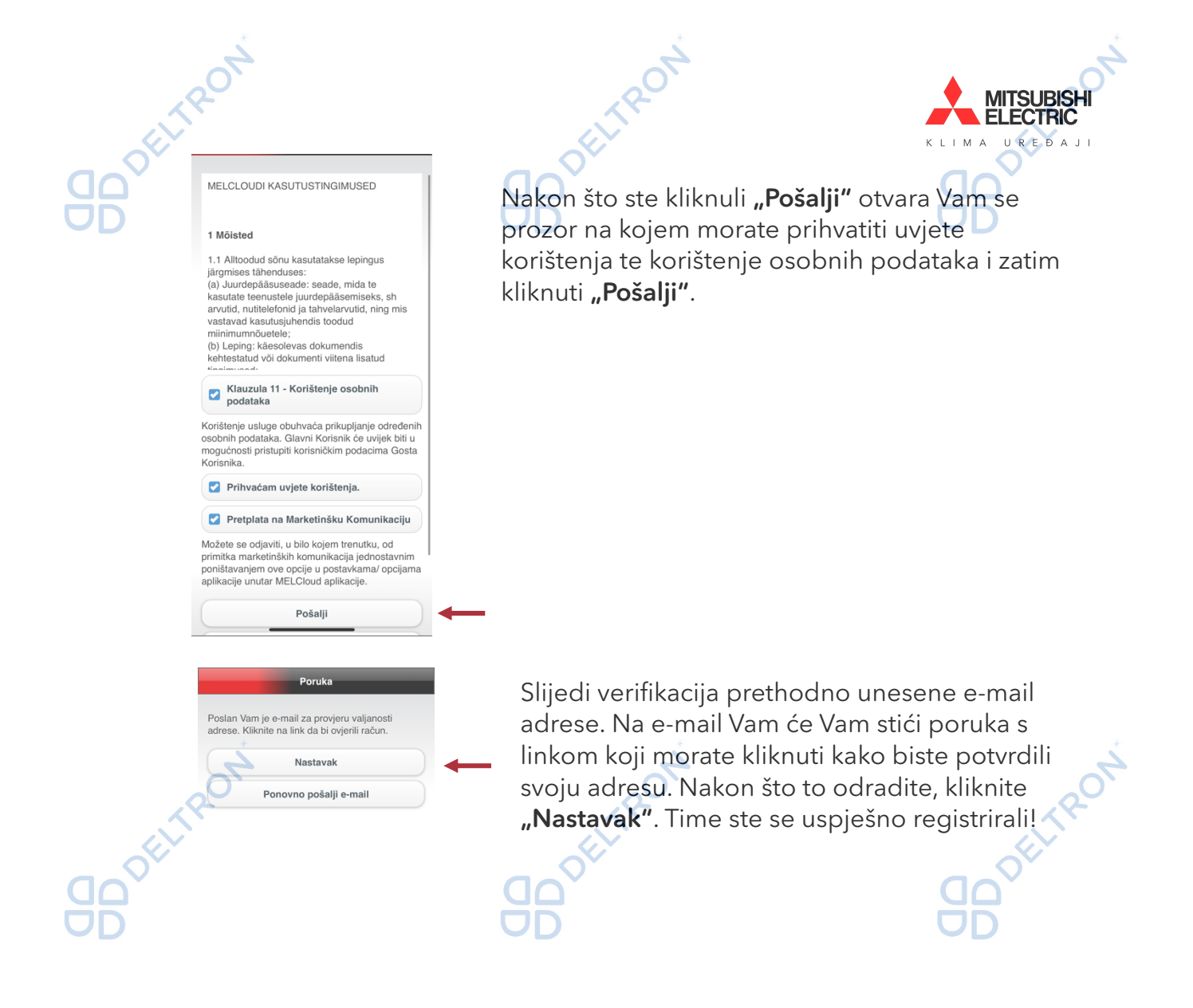

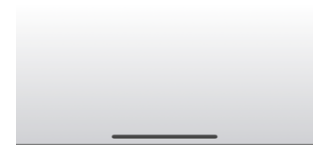

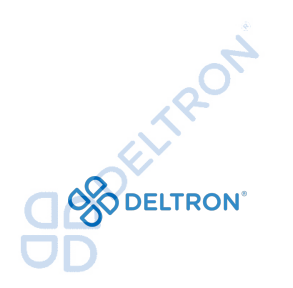

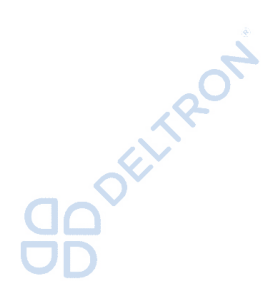

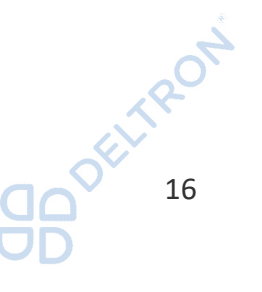

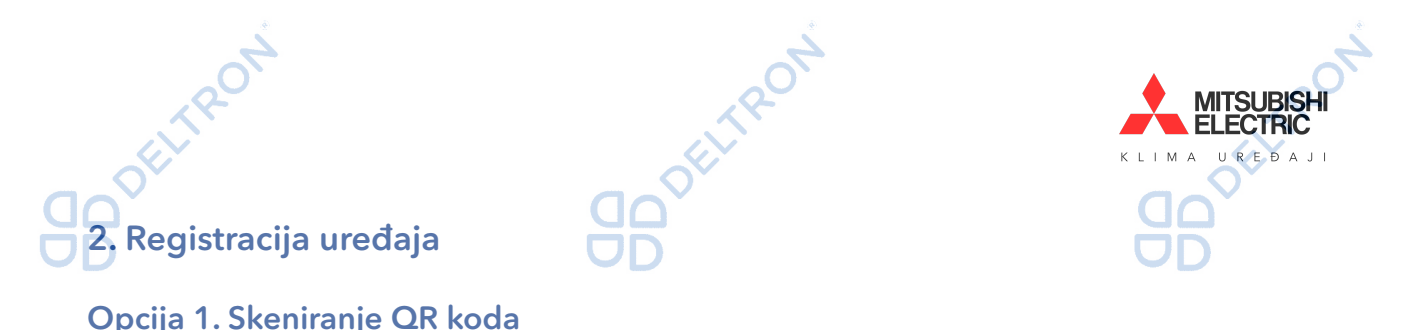

### Opcija 1. Skeniranje QR koda

Zahvaljujući MAC-567IF-E i novoj 1.14 verziji aplikacije, "MAC" i "ID kod" se mogu jednostavno unijeti skenirajući QR kod koji se nalazi na Vašem WiFi modulu.

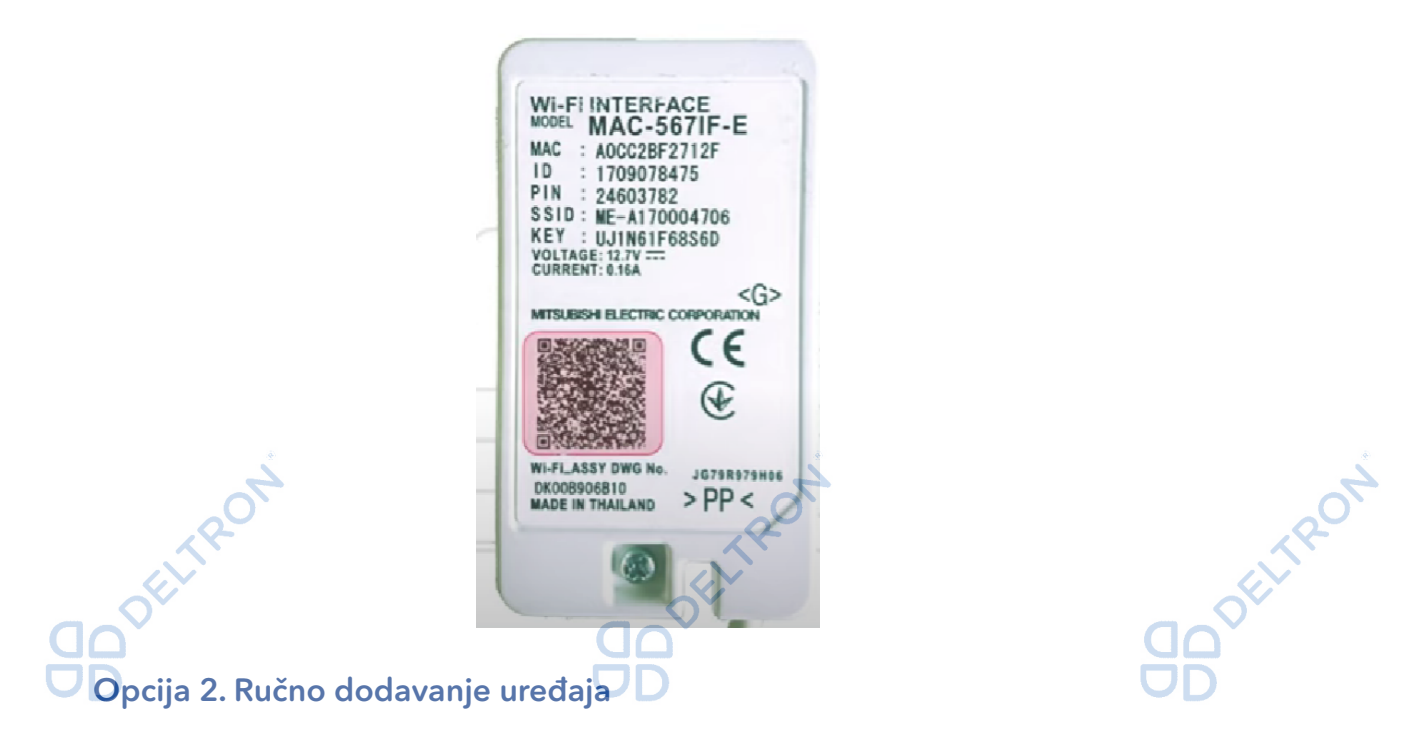

"MAC" i "ID kod" koji su potrebni za registraciju uređaja nalaze se sa stražnje strane WiFi modula te podatke možete unijeti ručno u aplikaciji.

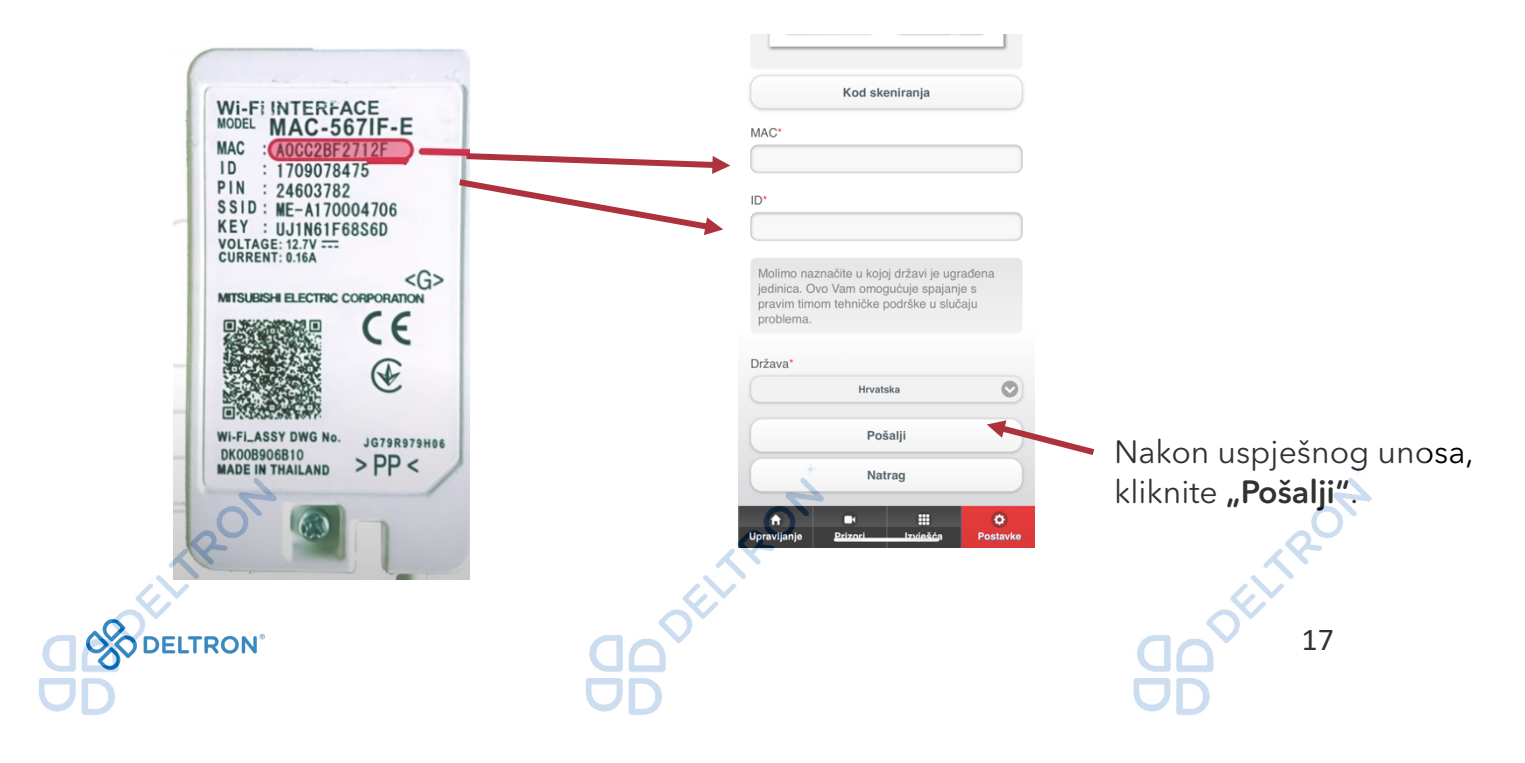

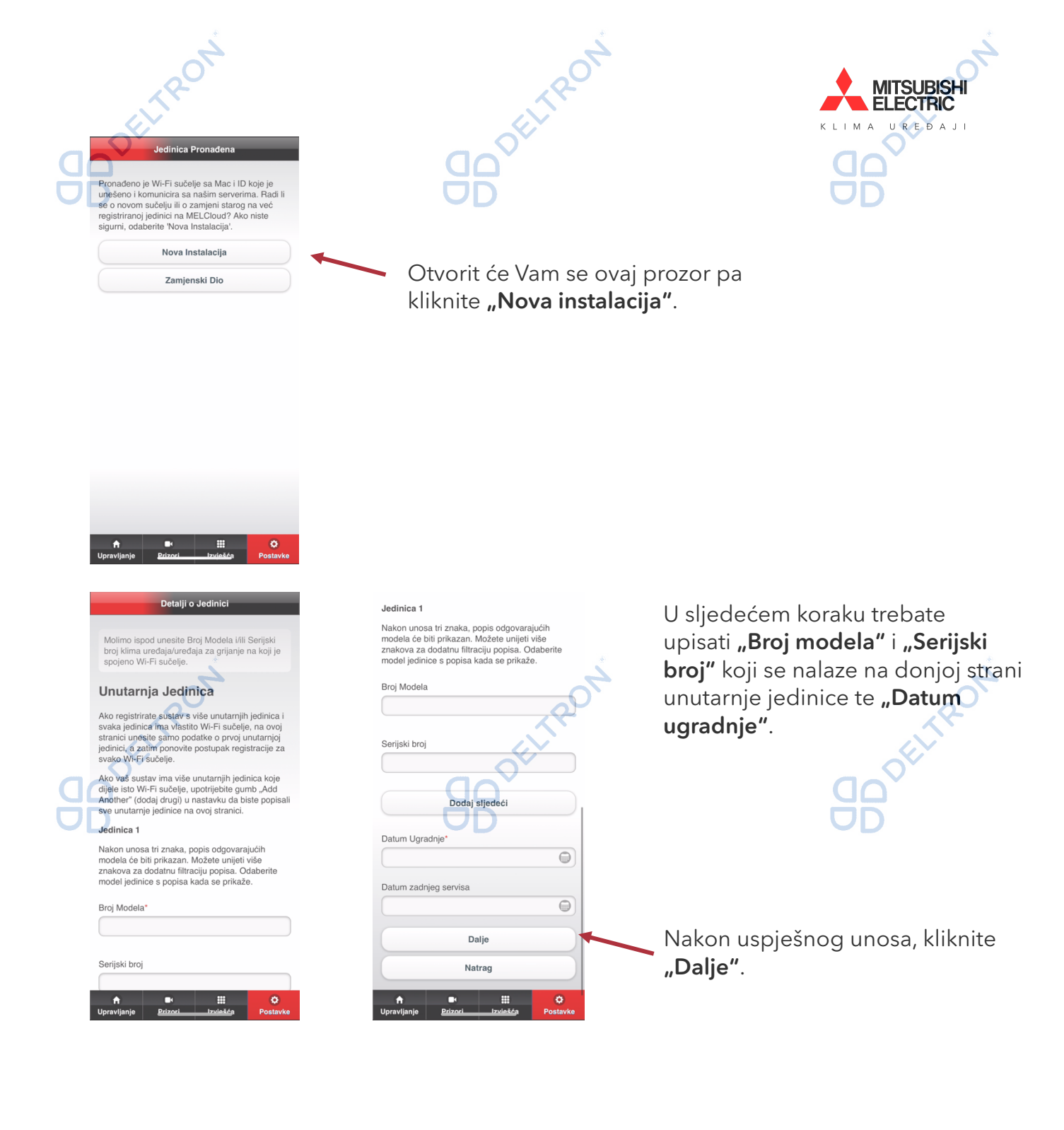

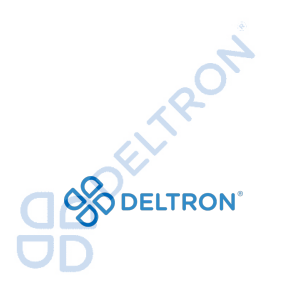

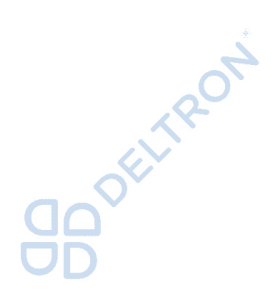

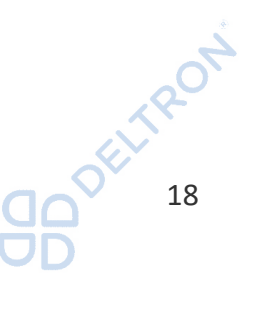

| <b>GO</b> DE | Dodaj Objekt         Molimo unesite detalje o objektu ispod         Ime*         Tip Objekta         Tip Objekta         Ime Svojstva         Stan         Adresa1         Imesa2 | U idućem koraku trebate<br>upisati <b>"Ime" objekta</b><br>(primjerice: stan) te adresu<br>objekta. | Pregled Jedinica   Molimo unesite ime koje 69 59 karisti, 28 identifikaciju jedinica. Pregorgano karistonjo inpr. Kuthinja.   MAC   Z153307013   Ime*   Pobrani |
|--------------|----------------------------------------------------------------------------------------------------|----------------------------------------------------------------------------------------------------|----------------------------------------------------------------------------------------------------|
|              | Grad<br>Poštanski Broj                                                                                                    | Kako biste dovršili proces<br>registracije uređaja trebate<br>upisati <b>"Ime" uređaja</b>          | Natrag                                                                                                    |
|              |                                                                                                    | (primjerice: spavaća soba) te<br>kliknuti <b>"Pohrani"</b> .                                        | n territaria<br>Postavka<br>Postavka                                                                                                    |

Uspješno završeni proces završava sljedećim ekranom:

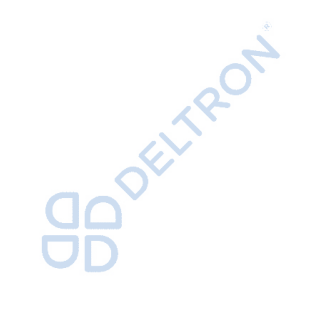

| MELCloud              |       |        |  |  |
|-----------------------|-------|--------|--|--|
| Popis zgrada          | Karta | 2      |  |  |
| Firma                 | 20    | Akcije |  |  |
| Ukjučeno 24°c<br>Ured |       |        |  |  |
| DD                    |       |        |  |  |

¢.

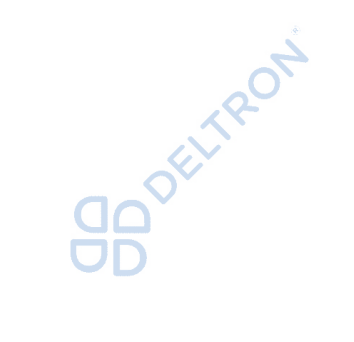

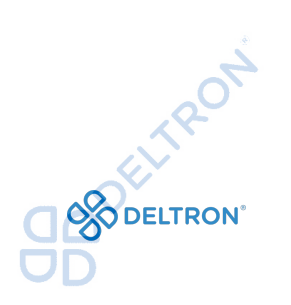

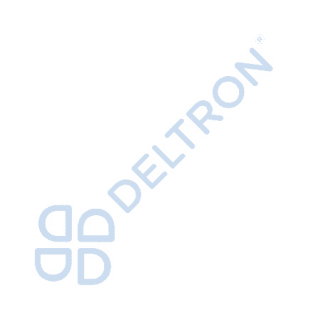

nravljanje Prizori

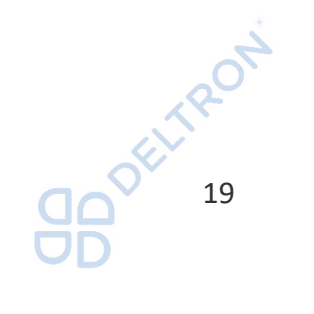

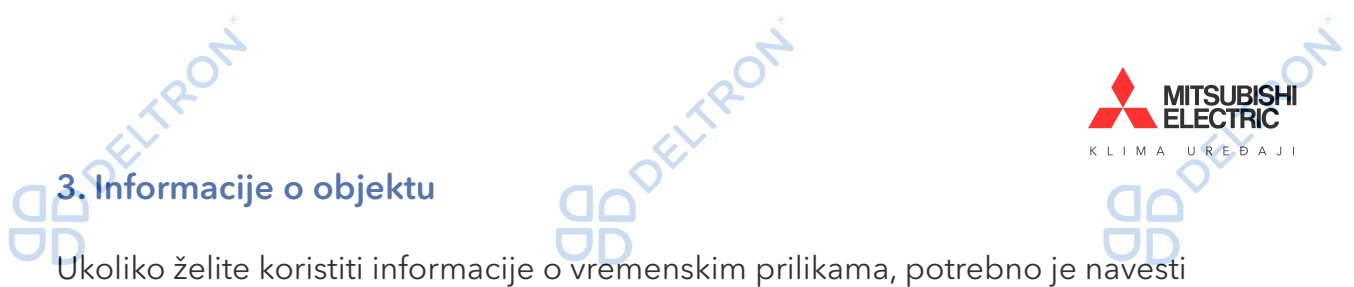

podatke o lokaciji objekta. Bit će moguće objekt prilagoditi prema područjima, katovima i prostorijama.

Sugeriramo Vam da provjerite upravljanje klima uređajem putem aplikacije kada je Vaš mobitel spojen na neku drugu WiFi / podatkovnu mrežu umjesto Vaše WiFi mreže na koju je spojen klima uređaj.

### Napomene:

Moguće je preko jednog računa registrirati 10 sučelja. Ukoliko preko jednog računa želite registrirati više sučelja, potrebno je poslati zahtjev na: <u>support.melcloud@it.mee.com</u>

### Primjer e-mail obrasca:

|   | ⊳<br>Send    | To               | <ul> <li><u>support.melcloud@it</u></li> </ul> | t.mee.com                        |                                |                              |
|---|--------------|------------------|------------------------------------------------|----------------------------------|--------------------------------|------------------------------|
| а | Dear,        | Subject          | MelClaud request                               | 00 <sup>5ELTR</sup>              |                                | 00 <sup>0</sup> <i>F</i> ITP |
| 5 | I need appro | oval for MELCIC  | oud registration of addit                      | tional (ovdje upisujete dodatan  | broj WiFi modula koji vam je p | otreban) indoor units.       |
|   | Account: ove | dje upisujete e- | mail <u>adresu s kojom ste</u>                 | se registrirali u MELCloud aplil | <u>caciji</u> .                |                              |
|   | Thank You a  | and best regard  | s                                              |                                  |                                |                              |

U slučaju da vam je potrebna tehnička podrška, pošaljite upit na <u>deltron@deltron.hr</u>!

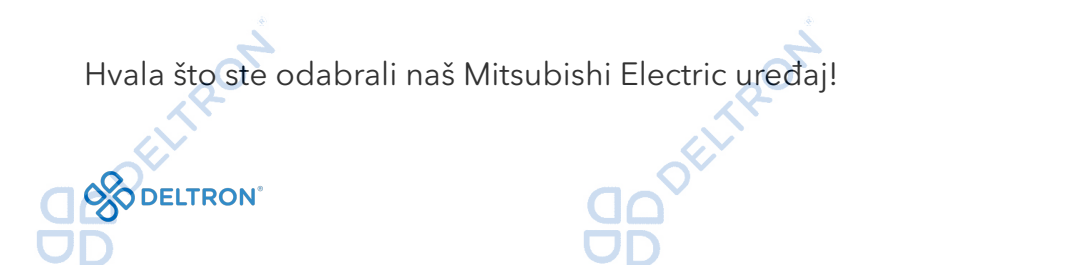

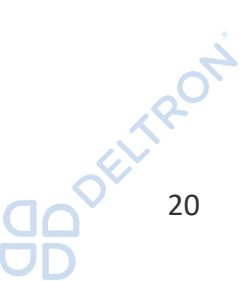

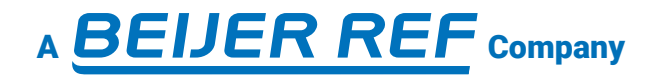

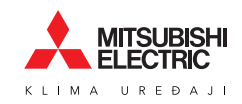

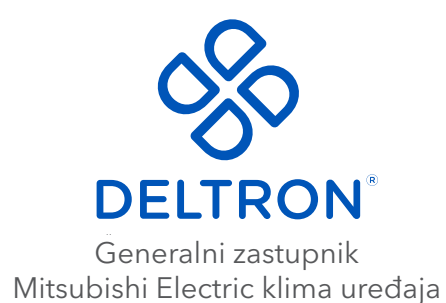

**Split**, Vukovarska 148 Tel: +385 (0)21 453 400 Fax: +385 (0)21 473 943 deltron@deltron.hr **Zagreb**, Zagrebačka avenija 104 Tel: +385 (0)1 60 64 777 Fax: +385 (0)1 60 64 778 deltron.zagreb@deltron.hr **Sarajevo**, Pijačna 14K Tel: +387 (0)33 840 200 Fax: +387 (0)33 840 203 deltron.sarajevo@deltron.ba

DISTRIBUTER

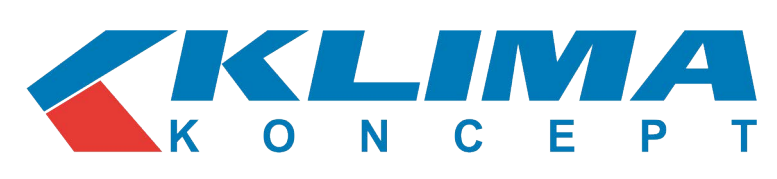

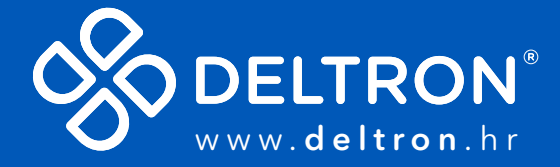

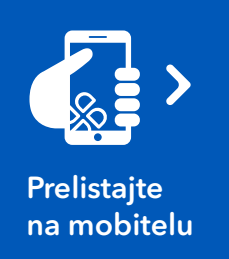

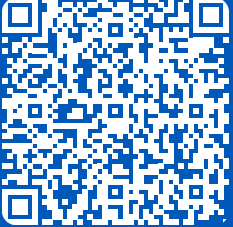